# HOW TO PAY NARI RENEWAL ORDER

#### Process Outline -

- 1. Navigate to your company's profile.
- 2. Navigate to your company's renewal order.
- 3. Complete payment for your company's renewal order.

#### 1. Navigate to your company's profile.

1a. Click "Organizations"

|                    |                                                                              | 清 🌲 🗄                                                       | 🌲 Joe Smith 💙    |
|--------------------|------------------------------------------------------------------------------|-------------------------------------------------------------|------------------|
| (3230) Joe Sm      | ith My Profile                                                               |                                                             |                  |
| A My Profile       |                                                                              |                                                             |                  |
| 🗙 Overview 🔀 My Ac | count 📱 Organizations 🍞 Purchases 🌓 Documents 🔗 Links                        |                                                             |                  |
| add                | #3230                                                                        | Membership                                                  |                  |
|                    | ₩ KM Remodel                                                                 | FL1 NARI TAMPA BAY AREA CH<br>CLASSIC<br>EXPIRED: 5/31/2024 | IAPTER           |
| P1 Add Image       | <ul> <li>J No Primary Phone add</li> <li>✓ joe@kmremodel.com Edit</li> </ul> |                                                             | As of: 6/20/2024 |
|                    | RECEIVES MEMBERSHIP BENEFITS                                                 |                                                             |                  |
|                    | MEMBER DIRECTORY                                                             |                                                             |                  |

1b. Click "Manage"

|                                           |                                               |                                            | È                       | 🌲 🔚 Joe Smith 💙 |
|-------------------------------------------|-----------------------------------------------|--------------------------------------------|-------------------------|-----------------|
| (3230) Joe Smith My Profile               |                                               |                                            |                         |                 |
| A My Profile                              |                                               |                                            |                         |                 |
| <ul> <li>★ Overview  My Account</li></ul> | anizations 🕞                                  | Purchases Documents 🔗 Links                |                         | Ţ               |
|                                           | Name                                          | Relationship                               | Relationship Start Date | Manage          |
|                                           | KM Remodel                                    | < KM Remodel is <b>Primary Firm</b> of Joe | 6/21/2024               | Manage          |
|                                           | > Joe is <b>Primary Contact</b> of KM Remodel |                                            |                         |                 |
|                                           | 1                                             |                                            |                         |                 |

## 2. Navigate to your company's renewal order.

2a. Click "Purchases"

|                       |                                                                        | 🍹 🌲 🚝 👗 Joe Smith 🌱                                              |
|-----------------------|------------------------------------------------------------------------|------------------------------------------------------------------|
| KM Remo               | del My Organization                                                    |                                                                  |
| 😤 Home 🔉 💄 My Profile | e > 📕 My Organization                                                  |                                                                  |
| 🛧 Overview 📝 A        | account 💄 Individuals 🍞 Purchases                                      |                                                                  |
| ado                   | d #3220                                                                | Membership                                                       |
|                       | ☆ 1234 Street Lane<br>Orange Town, Florida 12345<br>United States Edit | FL1 NARI TAMPA BAY AREA CHAPTER<br>CLASSIC<br>EXPIRED: 5/31/2024 |
|                       | J (123) 456-7890 Edit                                                  | As of: 6/20/2024                                                 |
|                       | ∑ joe@kmremodel.com Edit                                               |                                                                  |
| 🖪 Add Image           | www.kmremodel.com Edit                                                 |                                                                  |
|                       | MEMBER SINCE 5/26/2022                                                 |                                                                  |

## 2b. Click "View" next to your renewal order

|      |                                                                              |        |                                                                |          |          | <b>) 🗮 🌲</b> 🚝    | 💄 Joe Smith 🗸 |  |
|------|------------------------------------------------------------------------------|--------|----------------------------------------------------------------|----------|----------|-------------------|---------------|--|
| ΚN   | KM Remodel My Organization                                                   |        |                                                                |          |          |                   |               |  |
| 🗥 Ho | ome 👂 💄 My Profile 👂 🧾 My Organizati                                         | ion    |                                                                |          |          |                   |               |  |
| *    | ★ Overview  Account  Individuals  Purchases          ★ Recent Orders       1 |        |                                                                |          |          |                   |               |  |
| Ê    | Recent Invoices                                                              | Number | Main Item                                                      | Total    | Balance  | Created On        | View          |  |
| [0]  | Recent Payments                                                              | 71430  | FL1 NARI Tampa Bay Area Chapter Classic (6/1/2024 - 5/31/2025) | \$630.00 | \$630.00 | 6/13/2024 9:18 PM | View          |  |
|      | Memberships                                                                  |        |                                                                |          |          |                   | View          |  |
| =    | Events                                                                       | 1      |                                                                |          |          |                   |               |  |

## 3. Complete payment for your company's renewal order.

3a. Click "Pay"

|                                                                                                    |                                      |              |                                                                          |          |               | F                        | <u>ب</u>  | ž                     | 🎍 Joe Smith 💙                                         |
|----------------------------------------------------------------------------------------------------|--------------------------------------|--------------|--------------------------------------------------------------------------|----------|---------------|--------------------------|-----------|-----------------------|-------------------------------------------------------|
| #71430 <sub>Order</sub>                                                                                                    |                                      |              |                                                                          |          |               |                          |           |                       |                                                       |
| 😤 Home 🕨 💄 My Profile                                                                                                    | > 🔚 My Order                         |              |                                                                          |          |               |                          |           |                       |                                                       |
| A Home Y My Prome<br>NATIONAL ASSOC<br>THE REMODELING<br>Remodeling Dot<br>700 Astor Lane, Wheeling,<br>2 (847) 298-9200<br>info@nari.org | CIATION OF<br>INDUSTRY<br>ne Right.™ |              |                                                                          |          |               |                          | OI        | rder<br>E<br>action E | 9 <b>#71430</b><br>Date: 6/13/2024<br>Date: 6/11/2024 |
| Quick Pay<br>Quick Pay Url: https://my.nari.u                                                                                             | org/quick-pay?quickpa                | aycode=B-714 | 430-cdea1-048de 👔 🔽                                                      |          |               |                          |           |                       |                                                       |
| Quick Pay Code: B-71430-cde                                                                                                    | a1-048de 💼                           | ,            |                                                                          |          |               |                          |           |                       |                                                       |
| Customer:                                                                                                    |                                      |              | Billing:                                                                 |          |               |                          |           |                       |                                                       |
| #3220<br>KM Remodel                                                                                                    |                                      |              | KM Remodel 1234 Street La<br>Orange Town, Florida 12345<br>United States | ane<br>5 |               |                          |           |                       |                                                       |
| Line Items                                                                                                    |                                      |              |                                                                          |          |               |                          |           |                       |                                                       |
| 1 [1 to 1 out of 1 records]                                                                                                    |                                      |              |                                                                          |          |               |                          |           |                       | T                                                     |
| Item                                                                                                    |                                      | Item Price   |                                                                          |          | Charge Amount | Tota                     | ıl        | Purcha                | se Profile                                            |
| FL1 NARI Tampa Bay Area Ch<br>Membership                                                                                                  | apter Classic                        | \$630.00 (Re | newal - National & Chapter)                                              |          | \$630.00      | \$630                    | .00       |                       | View                                                  |
| 1                                                                                                    |                                      |              |                                                                          |          |               |                          |           |                       |                                                       |
| Notes                                                                                                    |                                      |              |                                                                          |          |               |                          |           |                       |                                                       |
| Note Category                                                                                                    | Note Title                           | Note         | Follow Up Date                                                           | Crea     | ited On 🔻     | Crea                     | ated B    | у                     | Edit                                                  |
|                                                                                                    |                                      |              | Setup Au                                                                 | to Pay   | rment ₽       | Pa <sup>r</sup><br>Print | Tc<br>yme | otal:<br>nts:         | \$630.00<br>\$0.00<br>Pay 📧                           |
|                                                                                                    | <u></u>                              |              |                                                                          |          |               |                          |           |                       |                                                       |
|                                                                                                    |                                      |              |                                                                          |          |               |                          |           |                       |                                                       |

#### 3b. Click "Next"

|                                                       |                             |             | 🍹 🌲 揺 🔒 Joe Smith 🌱 |
|-------------------------------------------------------|-----------------------------|-------------|---------------------|
| Payment Wizard                                        |                             |             |                     |
| 🖀 Home 🕨 💄 My Profile 🕨 🚍 Payment Wiza                | rd                          |             |                     |
| Customer                                              | 2<br>Open Orders/Invoices   | 3<br>Submit | 4<br>Confirmation   |
| Select if this payment is for you or your<br>Pay For: | organization.<br>KM Remodel | ~           | Next >              |

| Payment Wizard         Image: Image:                                                                    |                                                           |                                          |             | 🍹 🌲 🔚 🔠 Joe Smith 🛩 |
|----------------------------------------------------------------------------------------------------|-----------------------------------------------------------|------------------------------------------|-------------|---------------------|
| Image: Image:                                   | Payment Wizard                                            |                                          |             |                     |
| 1         2         0         0         0           1         0         0         0         0         0         0         0         0         0         0         0         0         0         0         0         0         0         0         0         0         0         0         0         0         0         0         0         0         0         0         0         0         0         0         0         0         0         0         0         0         0         0         0         0         0         0         0         0         0         0         0         0         0         0         0         0         0         0         0         0         0         0         0         0         0         0         0         0         0         0         0         0         0         0         0         0         0         0         0         0         0         0         0         0         0         0         0         0         0         0         0         0         0         0         0         0         0         0         0         0                                                                                                    | 🖀 Home 🔸 🛔 My Profile 🕨 🚍 Payment Wiza                    | rd                                       |             |                     |
| Image: Catterier         Image: Catterier         Image: Catterier           Image: Catterier         Confirmation                                                                                                    |                                                           |                                          |             |                     |
| Itemacki Joe Smith         If Ems (1)       \$630.00         TOTAL       \$630.00         VIL24 Street Lane Orange Town, Florida 12345 United States         It24 Street Lane Orange Town, Florida 12345 United States         Payment Options         Credit Card       ACH         Item Card *                                                                                                    | 1<br>Customer                                             | 2<br>Open Orders/Invoices                | 3<br>Submit | 4<br>Confirmation   |
| WA Remodell Joe Smith            Order Summary          ITENS(1)       \$630.00         TOTAL       \$630.00         IDIAL       \$630.00         IDIAL       \$600.00                                                                                                    |                                                           |                                          |             |                     |
| ITENS (1)       \$630.00         TOTAL       \$630.00         Paramet Orange Town, Florida 12345 United States       \$         1234 Street Lane Orange Town, Florida 12345 United States       \$         Payment Options       \$         Credit Card       ACH         Image: Card Number: *       \$         Card Number: *       \$         © Credit Card *       \$         Billing Zip/Postal Code: *       \$         Save this Credit Card?       \$stree scorely is Anywhere Payments?         Sconfirmation Email       \$stree scorely is Anywhere Payments?                                                                                                    | KM Remodel <b>Joe Smith</b>                               |                                          |             |                     |
| E Order Summary         ITEMS (1)       \$630.00         TOTAL       \$630.00         © IIIIng Address       + add new billing address         • 1234 Street Lane Orange Town, Florida 12345 United States       •         Payment Options       •         • Credit Card       • ACH         Image: Content Card (1)       • ACH         Image: Content Card (2)       • ACH         Image: Content Card (2)       • OB (2) 224 (2)         • Save this Credit Card?       • Sore securely in Anywhere Payments?         Image: Content Card (2)       • Sore securely in Anywhere Payments?                                                                                                    |                                                           |                                          |             |                     |
| ITEMS (1)       \$630.00         TOTAL       \$630.00         © ITAL       \$630.00         © Ital and enve billing address       \$630.00         © Ital and enve billing address       \$630.00         © Ital and enve billing address       \$630.00         © Ital and enve billing address       \$630.00         © Ital and enve billing address       \$630.00         © Ital and enve billing address       \$630.00         © Ital and enve billing address       \$630.00         © Ital and enve billing address       \$630.00         © Ital and enve billing address       \$630.00         © Credit Card       ACH         © Credit Card       \$60         © Card Number: *       \$60         © Card Number: *       \$60         © Expiration Date: *       \$66         © Save this Credit Card?       Store securely in Anywhere Payments?         S Confirmation Email       \$500.00                                                                                                    | E Order Summary                                           |                                          |             |                     |
| TOTAL       \$630.00         © Billing Address + add new billing address         • 1234 Street Lane Orange Town, Florida 12345 United States <b>&gt; Payment Options</b> • Credit Card • ACH         Image: Card Number: *         • Card Number: *         • Observest         • Card Number: *         • Structure Card: *         • Structure Card: *         • Structure Card: *         • Structure Card: *         • Structure Card: *         • Structure Card: *         • Structure Card: *         • Structure Card: *         • Structure Card: *         • Structure Card: *         • Structure Targe Card: *         • Structure Targe Card: *         • Structure Targe Card: *         • Structure Targe Card: *         • Structure Targe Card: *         • Structure Targe Card: *         • Structure Targe Card: *         • Structure Targe Card: *         • Structure Targe Card: *         • Structure Targe Card: *         • Structure Targe Card: *         • Structure Targe Card: *         • Structure Targe Card: *          • Structure Targe Card: *                                                                                                    | ITEMS (1)                                                 |                                          |             | \$630.00            |
| <ul> <li>Billing Address + add new billing address</li> <li>1234 Street Lane Orange Town, Florida 12345 United States</li> <li>Payment Options</li> <li>Credit Card ACH</li> <li>Credit Card ACH</li> <li>Name on Card: *</li> <li>Card Number: *</li> <li>Card Number: *</li> <li>O6 2024 </li> <li>Billing Ztp/Postal Code: *</li> <li>Save this Credit Card? Store securely in Anywhere Payments?</li> </ul>                                                                                                    | TOTAL                                                     |                                          |             | \$630.00            |
| 1234 Street Lane Orange Town, Florida 12345 United States     Payment Options     Credit Card     ACH     Image: Image: Im                                                                                                    | Billing Address         + add new billing address         | ldress                                   |             |                     |
| Payment Options Credit Card ACH Name on Card: * Card Number: * Card Number: * CvV Number: * 06 v 2024 v Billing Zip/Postal Code: * 5 save this Credit Card? Store securely in Anywhere Payments?                                                                                                    | <ul> <li>1234 Street Lane Orange Town, Florida</li> </ul> | 12345 United States                      |             |                     |
| Credit Card                                                                                                    | Payment Ontions                                           |                                          |             |                     |
| <ul> <li>Creat Card</li> <li>ACH</li> <li>Image: ACH</li> <li>Image: ACH</li> <li>Imag</li></ul> |                                                           |                                          |             |                     |
| Name on Card: *   Card Number: *   Card Number: *   CVV Number: *   06 v 2024 v   Billing Zip/Postal Code: *   Save this Credit Card?   Store securely in Anywhere Payments?                                                                                                    | Credit Card     ACH                                       |                                          |             |                     |
| <ul> <li>Name on Card: *</li> <li>Card Number: *</li> <li>CVV Number: *</li> <li>CVV Number: *</li> <li>Ø</li> <li>Expiration Date: *</li> <li>Ø6 	2024 	</li> <li>Billing Zip/Postal Code: *</li> <li>Save this Credit Card?</li> <li>Store securely in Anywhere Payments?</li> </ul>                                                                                                    |                                                           | DISCOVER<br>Diners Club<br>INTERNATIONAL |             |                     |
| <ul> <li>Card Number: *</li> <li>CVV Number: *</li> <li>Expiration Date: *</li> <li>Billing Zip/Postal Code: *</li> <li>Billing Zip/Postal Code: *</li> <li>Save this Credit Card?</li> <li>Store securely in Anywhere Payments?</li> </ul>                                                                                                    | 1 Name on Card: *                                         |                                          |             |                     |
| <ul> <li>CVV Number: *</li> <li>Expiration Date: *</li> <li>Billing Zip/Postal Code: *</li> <li>Save this Credit Card?</li> <li>Store securely in Anywhere Payments?</li> </ul>                                                                                                    | <ul> <li>Card Number: *</li> </ul>                        |                                          |             |                     |
| <ul> <li>Expiration Date: *</li> <li>Billing Zip/Postal Code: *</li> <li>Save this Credit Card?</li> <li>Store securely in Anywhere Payments?</li> </ul>                                                                                                    | CVV Number: *                                             | •                                        |             |                     |
| <ul> <li>Billing Zip/Postal Code: *</li> <li>Save this Credit Card? Store securely in Anywhere Payments?</li> <li>Confirmation Email</li> </ul>                                                                                                    | • Expiration Date: *                                      | 06 ~ 2024 ~                              |             |                     |
| Save this Credit Card?  Store securely in Anywhere Payments?  Confirmation Email                                                                                                    | <ul> <li>Billing Zip/Postal Code: *</li> </ul>            |                                          |             |                     |
| Seconfirmation Email                                                                                                    | Save this Credit Card?                                    | Store securely in Anywhere Payments?     |             |                     |
| Confirmation Email                                                                                                    |                                                           |                                          |             |                     |
|                                                                                                    | Confirmation Email                                        |                                          |             |                     |
| A confirmation email will be sent to: joe@kmremodel.com                                                                                                    | A confirmation email will be sent to:                     | joe@kmremodel.com                        |             |                     |
|                                                                                                    | Schula copy to.                                           |                                          |             |                     |
|                                                                                                    |                                                           |                                          |             |                     |
| Submit Payment 🗸                                                                                                    |                                                           |                                          |             | Submit Payment 🗸    |
|                                                                                                    |                                                           |                                          |             |                     |

## 3c. Enter payment information and click "Submit Payment"

#### 3d. A confirmation screen will appear when your transaction is complete

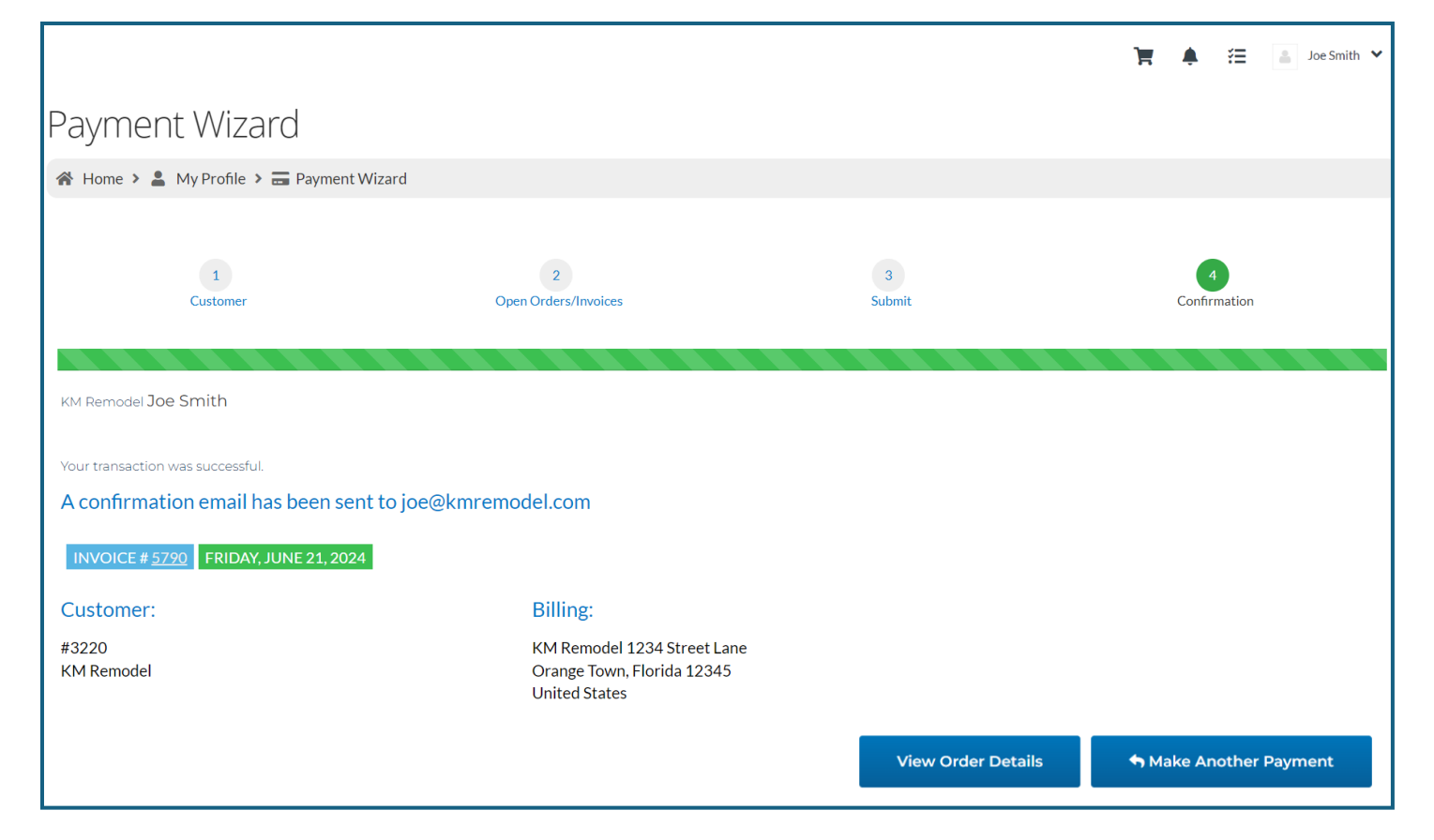